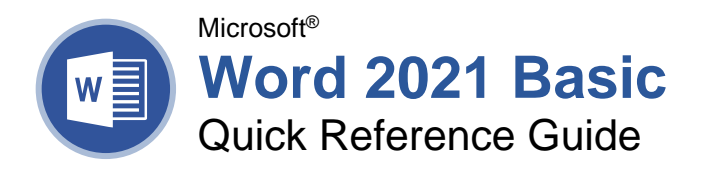

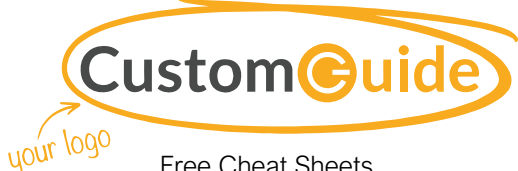

Free Cheat Sheets Visit ref.customquide.com

## The Word 2021 Program Screen

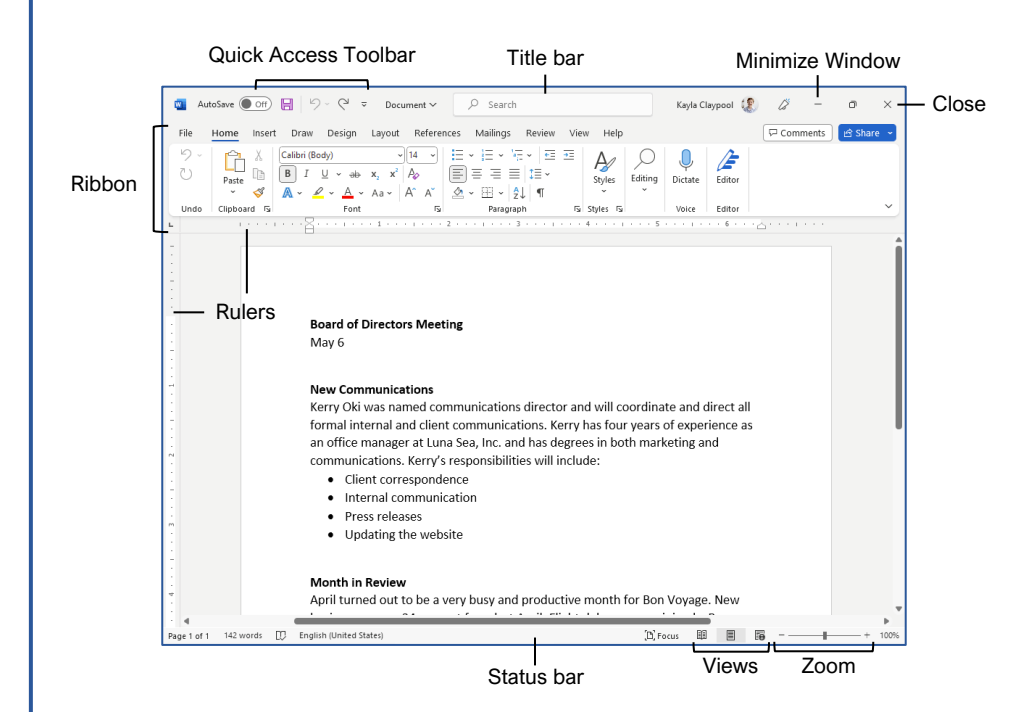

### Word Fundamentals

Create a Blank Document: Click the File tab, select New, and click Blank document; or, press Ctrl + N.

Open a Document: Click the **File** tab and select **Open**, or press **Ctrl** + **O**. Select a location with a file you want, then select a file and click **Open**.

Save a Document: Click the **Save** button on the Quick Access Toolbar, or press **Ctrl + S**. Choose a location where you want to save the file. Give the file a name, then click **Save**.

Recover an Unsaved Document: Restart Word after a crash. If a document can be recovered, the **Recover unsaved documents** link will appear on the start screen. Click the link to open the Document Recovery pane, then select an autorecovered document.

Change Document Views: Click the View tab and select a view, or click one of the View buttons at the bottom of the window.

E Reading View

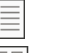

Print Layout View

Web Layout View

<u>Print:</u> Click the **File** tab, select **Print**, specify print settings, and click **Print**.

### Select and Edit Text

Select a Block of Text: Click and drag across the text you want to select; or, click at the beginning of a text block, hold down the **Shift** key, and click at the end of a text block.

<u>Select a Sentence:</u> Press the **Ctrl** key and click in a sentence.

<u>Select a Line of Text:</u> Click in the left margin for the line you want to select.

<u>Select a Paragraph:</u> Double-click in the left margin for the paragraph you want to select.

<u>Select Everything:</u> Click the **Select** button on the Home tab and click **Select All**, or press **Ctrl** + **A**.

Edit Text: Select the text you want to replace and type new text.

Cut, Copy and Paste: Select the text you want to cut or copy and click the Cut  $\stackrel{\checkmark}{\rightarrow}$  or Copy  $\stackrel{\frown}{\cong}$  button on the Home tab. Click where you want to paste the text, and click the **Paste**  $\stackrel{\frown}{\cong}$  button.

 $\underline{\mathsf{Undo:}}$  Click the  $\mathbf{Undo}$   ${}^{\scriptsize \ensuremath{\bigcirc}}$  button on the Quick Access Toolbar.

Redo or Repeat: Click the **Redo**  $\mathbb{C}$  button on the Quick Access Toolbar. The button turns to Repeat O once everything has been re-done.

# Sign Up for a Free Course! <u>www.customguide.com</u>

### **Keyboard Shortcuts**

### General

| Open a document       | Ctrl + O   |
|-----------------------|------------|
| Create a new document | Ctrl + N   |
| Save a document       | . Ctrl + S |
| Print a document      | . Ctrl + P |
| Close a document      | . Ctrl + W |

### Navigation

| Move the text cursor    | $(\uparrow,\downarrow,\leftarrow,\rightarrow)$ |
|-------------------------|------------------------------------------------|
| Up one screen           | . Page Up                                      |
| Down one screen         | . Page Down                                    |
| Beginning of a line     | Home                                           |
| End of a line           | . End                                          |
| Beginning of a document | . Ctrl + Home                                  |
| End of a document       | . Ctrl + End                                   |
| Open Go To dialog box   | . Ctrl + G                                     |

### Editing

| Cut                | Ctrl + X |
|--------------------|----------|
| Сору               | Ctrl + C |
| Paste              | Ctrl + V |
| Undo               | Ctrl + Z |
| Redo               | Ctrl + Y |
| Find               | Ctrl + F |
| Replace            | Ctrl + H |
| Select All         | Ctrl + A |
| Check Spelling and |          |
| Grammar            | F7       |

### Formatting

| Bold                   | Ctrl + B         |
|------------------------|------------------|
| Italics                | Ctrl + I         |
| Underline              | Ctrl + U         |
| Align Left             | Ctrl + L         |
| Align Center           | Ctrl + E         |
| Align Right            | Ctrl + R         |
| Justify                | Ctrl + J         |
| Indent a paragraph     | Ctrl + M         |
| Remove an indent       | Ctrl + Shift + M |
| Increase font size     | Ctrl + Shift + > |
| Decrease font size     | Ctrl + Shift + < |
| Increase font size 1pt | Ctrl + ]         |
| Decrease font size 1pt | Ctrl + [         |
| Copy formatting        | Ctrl + Shift + C |
| Paste formatting       | Ctrl + Shift + V |
| Show/Hide Formatting   |                  |
| Marks                  | Ctrl + Shift + * |

### Select and Edit Text

Spelling and Grammar Errors: Potential spelling errors are underlined in red and potential grammar errors are underlined in blue.

Correct a Spelling or Grammar Error: Manually make the correction, or right-click the error and select a suggestion you want to use.

Ignore a Spelling or Grammar Error: Right-click the error and select **Ignore All**.

Check Spelling and Grammar: Click the **Review** tab and click the **Spelling & Grammar** <sup>atc</sup> button.

Find the Word Count: Click the word count in the lower-left corner; or click the **Review** tab and click the **Word Count** abutton.

Use the Thesaurus: Click the word you want to replace, click the **Thesaurus** button on the Review tab, click a word's list arrow, and select **Insert**; or, right-click the word you want to replace, select **Synonyms**, and select a word from the menu.

Find Text: Click the **Find**  $\mathcal{P}$  button on the Home tab, type the text you want to find in the **Search** box, and click an item to jump to it in the document.

Replace Text: Click the Replace & button on the Home tab. Enter the word you want to find in the Find What field, then enter the text that will replace it in the Replace With field. Click Replace or Replace All. Click OK when finished.

Insert a Symbol: Click where you want to insert the symbol. Click the **Insert** tab and click the **Symbol**  $\Omega$  button. Either select a symbol from the menu or select **More Symbols**, select a symbol, and click **Insert**.

Insert Text from Another File: Place the cursor where you want to insert the text. Click the Insert tab, click the **Object** • button list arrow, and select **Text from File**. Select the file containing the text you want to insert, then click the **Insert** button.

#### Format Text and Paragraphs

Change the Font: Select the text you want to change, click the **Font** list arrow, and select a new font.

Change the Font Size: Select the text you want to change, click the **Font Size** list arrow, and select a new font size.

<u>Change the Font Color:</u> Select the text you want to change, click the **Font Color**  $\underline{A} \\$  button list arrow, and select a new color.

Apply Bold, Italic, or an Underline: Click the **Bold B**, **Italic** *I* or **Underline** <sup>U</sup> button in the Font group on the Home tab.

<u>Clear Formatting:</u> Select the text you want to clear formatting from, then click the **Clear All Formatting** A button.

### Format Text and Paragraphs

Create a Bulleted List: Select the text you want to make into a bulleted list, and click the **Bullets**  $\equiv$  button.

Change a Bulleted List Style: Select a bulleted list, click the **Bullets** button list arrow, and select a bullet symbol.

Create a Numbered List: Select the text you want to make into a numbered list, and click the **Numbering** i ≡ button.

<u>Change a Numbered List Style:</u> Select a numbered list, click the **Numbering** ist arrow, and select a numbered list style.

Align a Paragraph: Click anywhere in the paragraph you want to align and click an alignment option in the Paragraph group on the Home tab.

 $\equiv$  Left aligned

 $\equiv$  Center aligned

Right aligned

Add a Border: Click in the paragraph where you want to add a border, click the **Borders** button ist arrow, and select a border.

Add Shading: Click in the paragraph where you want to add shading, click the **Shading** <sup>A</sup>/<sub>2</sub> *∗* button list arrow, and select a shading color.

<u>Change Line Spacing</u>: Select the paragraph you want to adjust, click the **Line Spacing** <sup>↑</sup> button, and select a spacing option.

Change Paragraph Spacing: Click the Paragraph group's dialog box launcher , change the values in the **Before** or **After** spacing fields, and click **OK**.

<u>Copy Formatting:</u> Select the formatted text you want to copy, click the **Format Painter** *◄* button, and select the text you want to apply formatting to.

Indent Paragraphs: Click anywhere in the paragraph you want to indent and click the **Increase Indent**  $\stackrel{+=}{=}$  or **Decrease Indent**  $\stackrel{+=}{=}$  button on the Home tab.

Set Custom Indents: Click anywhere in the paragraph you want to indent and click the Paragraph group's dialog box launcher and Right fields, Adjust the values in the Left and Right fields, then click **OK**.

Enable the Ruler: Click the **View** tab, then check the **Ruler** check box.

Set a Tab Stop: Click anywhere in the paragraph you want to add a tab stop to, then click a spot on the ruler. Or, click the Paragraph group's dialog box launcher a, click the **Tabs** button, enter a tab stop position in the text field, and then click **Set**. Click **OK** when you're finished adding tab stops.

### Format Text and Paragraphs

<u>Types of Tab Stops:</u> Pressing the **Tab** key will advance the cursor to the next tab stop and align the text at that point, depending on the type of tab stop.

- Left aligned will align the left side of the text with the tab stop.
- **Center aligned** will align the text so that it's centered under the tab stop.
- **Right aligned** will align the right side of the text with the tab stop.
- **Decimal aligned** will align text and numbers by a decimal point.

<u>Remove a Tab Stop:</u> Click and drag a tab stop off of the ruler.

### Format the Page

Choose a Margin Size: Click the Layout tab, click the Margins button, and select a common margin setting. Or, click and drag the Adjust Left, Adjust Right, Adjust Top, or Adjust Bottom line on the Ruler.

Change Paper Size: Click the Layout tab, click the Size In button, and select the size you want to use.

<u>Change Paper Orientation:</u> Click the **Layout** tab, click the **Orientation** <sup>™</sup> button, and select **Portrait** or **Landscape**.

Use a Header or Footer: Click the **Insert** tab, click either the **Header** or **Footer** button, and select an option.

Add Page Numbers: Click the **Insert** tab, click the **Page Number** button, select a part of the page, and select a page number style.

Format Columns: Click the Layout tab, click the Columns ≡ button, and select a column option.

Insert Column Breaks: Place your cursor where you want to start a new column, click the Layout tab, click the Breaks ∺ button, then select Column.

Insert Page Breaks: Place your cursor where you want to start a new page, click the **Insert** tab, and click the **Page Break** ∺ button.

Add a Watermark: Click the **Design** tab, click the **Watermark** button, and select a watermark style.

Add Page Color: Click the **Design** tab, click the **Page Color** button, and select a page color.

Add Page Borders: Click the **Design** tab, then click the **Page Borders** button. In the Borders and Shading dialog box, customize the border style, color, and width, as well as which sides the border will appear on, and then click **OK**.

Sign Up for a Free Course! www.customguide.com

# **CustomGuide**

AI Powered Training Made Easy

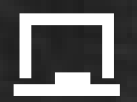

## **Customizable Courses**

Make ready-made training yours with 300+ courses

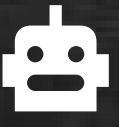

## Al Course Builder

Create stunning courses in minutes with Al.

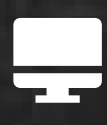

LMS A friendly learning platform your users will love.

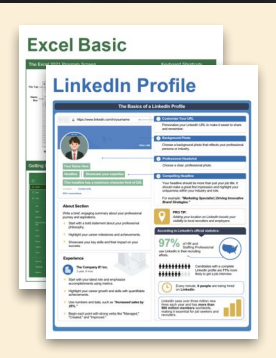

## **Free Cheat Sheets**

Use the links below to download and distribute with our compliments.

Learn More 🔪

**G** Google

Calendar

Chrome

Docs

Drive

Forms

Gmail

Sheets

Slides

Hiring

HR

抗HR

Classroom

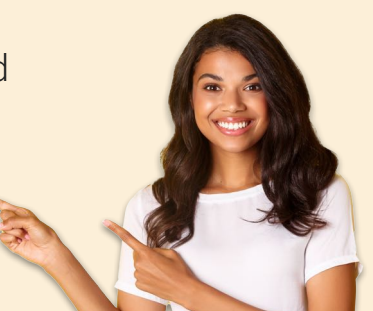

## 🚔 Business Skills

Accounting Communication Professional Development

### Career Development

Career Entrepreneurship Higher Education Job Hunting Personal Branding US Citizenship

## Compliance & Safety

Active Shooter Discrimination Drugs & Alcohol Harassment Safety Security

Customer Service
Customer Care
Customer Service Basics

## Diversity

Bias

Diversity in HR Inclusion

## amazon

"Customizing the courses saved countless hours of work."

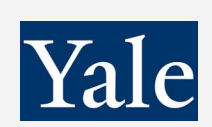

"So impressed with your features and ease of use!"

Sales & Marketing Marketing Sales

## 💻 Technology

Al Computer Basics CRM Mac Software

## 💶 Training

Course Authoring Instructional Design Train the Trainer

## 🕹 Wellness

Mental Health Personal Growth Relationships Well-Being Work/Life Balance

Free for personal & professional use.

Spanish versions also available.

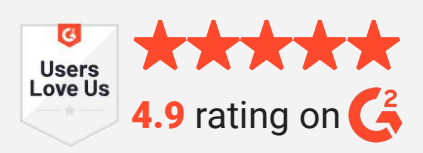

© 2024 CustomGuide

Talent Management

## Microsoft

**Project Management** 

Access Excel OneDrive OneNote Outlook PowerPoint Teams Windows Word